# The Reddit Success Sheet

from YourBestInsta.com

Reddit is a great place to get traffic. The main advantage of Reddit is you can tap into an existing audience on each subreddit (aka "sub"). A sub is basically a channel on Reddit. So if you post on a sub you access that audience and you don't have to build the audience yourself.

To get started, your profile should have a profile pic, a header and a bio about you (and, yes, you can absolutely mention OF here). I also suggest you have two pinned posts. One should definitely promote your OF. Another could be more about your general interests. I recommend you have a bit of a story so you don't seem purely like a seller (Reddit doesn't like "sellers").

When you post a photo in a sub, you will get a number of upvotes from those who follow that sub. The more upvotes your post gets, the more likely it is to show up in the sub's followers' feeds, so the more people see it.

Subs have very specific rules, often in terms of what kind of content can be posted and sometimes in terms of requirements for verification and titling formats. Always follow these rules as best you can, because if you don't you can get banned from a sub (which will happen on occasion no matter how hard you try, but there are many subs so don't worry about it).

I find the easiest way to post is from a desktop. First I upload a ton of images to an Imgur album (I like their legacy version). Make sure the album is private. Then, in the Imgur album, click on the thumbnail of the image you want to post and copy the "direct link," which looks like: https://i.imgur.com/QGRiwVr.jpg. Next, in the sub (on the desktop), create a post (or you can just put in the url /submit, for example: https://www.reddit.com/r/asstastic/submit). Then click "link." Finally, take the .jpg link from the photo desired, put it into the "Link" post option for a sub, and hit post.

You can also post off a phone, but I find it much slower. Sometimes on a desktop you don't have the option to upload an image, whereas you do on a phone, but you can sidestep this by using the link instead.

Your Reddit career will have three stages.

#### Stage 1 – Getting Started

The first thing you should do is start your Reddit. Choose a username and start the account. For many subs your account has to be over one month old to post, so even if you're not completely ready to start posting, create your Reddit now so it can start maturing.

For many big NSFW subs, you also need a minimum (this number isn't always disclosed) amount of karma. Your goal should be 1,000 karma as soon as possible. How do you get karma? People upvote your stuff and you engage via comments and upvotes on other people's or your own stuff.

The goal overall goal is in one month to get 1,000 karma and an NSFW posting history. You do this by posting in NSFW non-verification, low-karma subs.

You can also post in any SFW subs that allow you to build your karma fast. If you have cute animals, try the aww sub. I built my karma in the /art sub. Whatever it is that you are personally interested in that is SFW, go ahead and find that sub and post in it - you can get amazing karma this way. But remember: you have to have established a NSFW posting history before getting verified in the bigger subs, so you want to post some NSFW as well.

The best way to get posting regularly is to start a spreadsheet with a list of subs

you come across that you think you may be a good fit for. You can find these in a number of ways:

- Check the list of subs I provide
- Search the NSFW cateogry and see what looks good
- Search key words that apply to your brand (i.e. glasses, stockings, cosplay, big boobs, etc)

- Find girls who are similar to you in terms of the content they put out and look at their profile and top posts to see which subs they have posted in that have gotten the most upvotes

Assuming you are a seller (you sell your OF), there are some groups you cannot post in. One of these is gonewild. There are others as well, but gonewild is the main one to avoid because they get mad at you if you pretend not to be a seller but you are. Also, you may find a lot of your posts are deleted for an unknown reason, and it is usually because your profile is too young.

### Stage 2 - Verification on Big Subs

In this stage your profile is over a month old and you have over 1,000 karma. You'll want to get verified on some big subs and start posting in them. Verification is free and easy. It just requires taking a few photos of yourself and submitting them to prove you're who you say you are. It's best to choose the biggest page you can find that requires verification because once you get verified there many other smaller subs will accept the verification of the larger sub.

It's then that you'll be able to post in lots of subs more easily and successfully (your posts won't get deleted) than you could in Stage 1. At this point, it's recommended to just post away so you can build a fan base. Posting regularly is recommended. Do as many subs as you can! Also, keep developing your spreadsheet so you can stay organized in terms of what subs you're posting in.

## Stage 3 - Speed and Curation

In this stage, you'll be posting very quickly on numerous subs (I do I a minute when I'm in the groove). You should also keep ordering and refining your list of subs on your spreadsheet. Be sure and look at all the posts you've made and order it from best- to worst-performing (in terms of upvotes). This way, when you start posting, you'll work your way down and will be posting on the subs you're doing best on. And now that you're posting a lot, also remember: In general the goal is to not put up duplicates in the same sub or across subs. If you've posted the same link in a sub in the last 30 days, it sometimes won't let you.

### **Further Tips**

Be sure to always post on your profile as well. Your followers won't see the posts you make in other subs in their feed, only what you post in your profile. You can also create a subreddit of your own dedicated to yourself.

As I said, I order my spreadsheet from best- to worst-performing sub. I also go through about once/month and remove subs that I get less than 100 upvotes in. In addition, I'm always adding new subs. Finally, I put the rules that are relevant to each sub in my spreadsheet.

Keep building your audience. Message with them, reply to their comments, like their stuff. The more they know you, the more they'll support you, and the more upvotes you'll get.

If you see a number of accounts that don't allow sellers but you really want your content on there, you could ask a friend to create an account that's a fan account or anonymous account that posts pics of you.

Reddit monitors ISPs much more strictly than other platforms. You are fine if it is

just you and your computer and phone. But if you want to hire an assistant to do Reddit for you, then you should log out of your Reddit on all your devices. Then your assistant will login to your Reddit. During the time she's logged into yours, she may not login to anyone else's Reddit. This doesn't mean she's logged into your Reddit for two hours a day, then logs out and logs into some other Reddit. It means that the entire time she's working for you she's only logged into your Reddit and no one else's. This is the safest way to have an assistant. Some assistants who have multiple accounts have had accounts suspended for some amount of days and some people have lost accounts completely. So be careful with this. And I would advise that if you want a friend to create a fan account for you that it be on a different IP address. Any device is a different IP address, so it just means they need to login on their own devices, not on yours.

Check messages (https://www.reddit.com/message/inbox) to see if any posts have been automatically or intentionally deleted by the moderator. The notification usually comes up here. Or if there are no upvotes (other than your own), there will sometimes be a message (click on the image to see it) that says the post has been deleted. See if you can figure out why (often it's cuz you forgot to put an [F] tag for example). Sometimes you may get a message, for example: "Your submission was automatically removed because the title does not include an [F], tag."

Any message you get that says you did something wrong that caused a sub to remove a post, note it in the spreadsheet so next time you are posting there you are reminded of it.

If you need inspiration on what to post in a sub, look at their top posts for the month. Then go to your Imgur album and look through your images for the one you think will do best.

Reddit is the main platform where guys can really be jerks! But don't block users who are jerks cuz then you just don't see them. Just ignore them (as in don't respond). And if the activity seems illegal (like leaking content), screenshot it and report to your DMCA lawyer to get the content removed.